## Acceso al servicio de publicación de textos del Boletín Oficial de Aragón (en adelante, BOA)

Tras las últimas actualizaciones realizadas por el Gobierno de Aragón del software "Websigner", necesario para el uso del servicio de publicación de textos en el BOA, se han detectado diversos problemas que impiden el acceso al mismo.

Para que éste funcione correctamente recomendamos la siguiente configuración que hemos probado en Windows 7:

- 1. **No actualizar Java** a la versión 1.8.25. En general, se recomienda no actualizar Java hasta que la Coordinación de Administración Electrónica comunique a los usuarios que puede hacerse.
- 2. Utilizar el navegador Google Chrome para el acceso al servicio (puede descargarse en <u>http://www.google.es/chrome/</u>).

## Acceso al servicio con Google Chrome:

Cuando accedamos por primera vez es bastante probable que el navegador bloquee los complementos de servicios.aragon.es, apareciendo en la zona derecha de la barra de direcciones un aspa roja tal como se muestra en la siguiente imagen:

| ← → C A 🔒           | https://servicio              | s.aragon.es/iboap/comu      | /cargarCertificados.do;jse: | ssionid=ac1b0123. ( 😥 🖒 |
|---------------------|-------------------------------|-----------------------------|-----------------------------|-------------------------|
| Aplicaciones 🥑 Pent | aho User Conso                | 🗀 Cosas 🏾 🎓 Index of /pub/r | nozill 🔞 Vicegerencia Econó | 🚳 Vicegerencia de Inve  |
|                     | р<br>N                        |                             | Boletín Oficial de          | Aragón                  |
|                     |                               |                             |                             |                         |
| Entrar con Ce       | ertificado ———                |                             |                             |                         |
| Entrar con Ce       | ertificado<br>eleccione el ce | tificado con el que desea   | iniciar la aplicación:      |                         |
| Entrar con Ce       | ertificado<br>eleccione el ce | tificado con el que desea   | iniciar la aplicación:      | T                       |
| Entrar con Ce       | ertificado                    | tificado con el que desea   | iniciar la aplicación:      | <b>v</b>                |

Haremos clic sobre ella y aparecerá esta pantalla:

| ooman, on gar oor an oa oo ao gooosion a - ao so                                                              | ······        |
|----------------------------------------------------------------------------------------------------|---------------|
| f Se han bloqueado los complementos en esta página. Má                                                        | s información |
| <ul> <li>Permitir siempre complementos en servicios.aragon</li> <li>Seguir bloqueando complementos</li> </ul> | .es           |
| Ejecutar todos los complementos esta vez                                                                      |               |
| Administrar bloqueo de complementos                                                                           | Listo         |
|                                                                                                    |               |

En ella seleccionaremos la opción "*Permitir siempre complementos en servicios.aragon.es*" y pulsaremos el botón "*Listo*".

A continuación aparecerá una advertencia de seguridad en la que pulsaremos el botón "*Continuar*"

| Advertencia de Seguridad                                                                                              | 23       |
|----------------------------------------------------------------------------------------------------|----------|
| ¿Desea continuar?<br>La conexión a este sitio web no es de confianza.                                                 |          |
| Sitio web: https://servicios3.aragon.es:443                                                                           |          |
| Nota: el certificado no es válido y no se puede utilizar para verificar la identidad de este sitio<br>Más información | web.     |
| Continuar                                                                                                    | Cancelar |

Después se mostrará otra advertencia de seguridad donde activaremos la casilla "Acepto los riesgos y deseo ejecutar esta aplicación" y, a continuación, pulsaremos el botón "Ejecutar"

| lvertencia         | de Seguridad                                                                 | X                                                                                                    |
|--------------------|------------------------------------------------------------------------------|----------------------------------------------------------------------------------------------------|
| <b>¿Dese</b>       | a ejecutar esta apli                                                         | cación?                                                                                              |
| ,                  | Publicador:                                                                  | DESCONOCIDO                                                                                          |
|                    | Ubicaciones:                                                                 | https://servicios3.aragon.es                                                                         |
| _                  | _                                                                            | https://servicios.aragon.es                                                                          |
| para la<br>Riesgo: | seguridad.<br>esta aplicación se ejecutará                                   | con acceso no restringido lo que puede poner en riesgo su                                            |
|                    | computadora e información                                                    | personal. La información proporcionada no es fiable o es desconocida,                                |
|                    | así que se recomienda no ej                                                  | ecutar esta aplicación a menos que conozca su origen.                                                |
|                    | Más información                                                              | ecutar esta aplicación a menos que conozca su origen.                                                |
| Active la          | asi que se recomienda no e)<br>Más información<br>siguiente casilla y haga ( | ecutar esta aplicación a menos que conozca su origen.<br>clic en Ejecutar para iniciar la aplicación |

Hecho esto, aparecerá una tercera advertencia de seguridad en la que pulsaremos el botón "*Permitir*"

| ¿Permitir acceso a la siguiente aplicación desde este sitio web?                                                                                                    |
|----------------------------------------------------------------------------------------------------|
| Sitio Web: https://servicios.aragon.es                                                                                                    |
| Aplicación: DESCONOCIDO                                                                                                    |
| Publicador: DESCONOCIDO                                                                                                    |
| Este sitio web está solicitando acceder y controlar la aplicación Java anterior.<br>Permita el acceso solo si confía en el sitio web y sabe que la aplicación se tiene qu<br>ejecutar en este sitio. |
| Permitir No permitir                                                                                                    |

Finalmente, una vez introducido el PIN de la tarjeta, debería mostrarse nuestro certificado pudiendo acceder al servicio:

| 🕒 Gobierno de Ar | Aragón X                                                                                                    | - U <b>- X</b> |
|------------------|----------------------------------------------------------------------------------------------------|----------------|
| < → C fi         | https://servicios.aragon.es/iboap/comun/cargarCertificados.do;jsessionid=ac1b01223                                  | 0d7 ☆ 🗄        |
| 🗰 Aplicaciones 🌔 | 🥑 Pentaho User Conso 🦳 Cosas 🐢 Index of /pub/mozill 🚳 Vicegerencia Econó 🚳 Vicegerencia de Inv                      | ve »           |
|                  | ERNO Boletín Oficial de Aragón<br>RAGON                                                                             |                |
| -Entrar o        | con Certificado                                                                                                    |                |
|                  | Seleccione el certificado con el que decea iniciar la aplicación:                                                   |                |
|                  | NOMBRE ASEN:                                                                                                    |                |
|                  | ENTRAR                                                                                                    |                |
|                  | Si no está registrado en el sistema puede solicitar el alta en la aplicación en el siguiente enlace: Solicitar alta |                |
|                  | © Gobierno de Aragón, 2014. Todos los derechos reservados.                                                          |                |
|                  |                                                                                                    |                |
|                  |                                                                                                    |                |
|                  |                                                                                                    |                |

Si no tuviéramos instalado en nuestro ordenador el software "Websigner", puede ocurrir que éste no se descargue al ejecutar Chrome en modo "normal" y, en consecuencia, no se cargue el certificado:

| ⇒ C' fi        | https://servicio                   | os.aragon.e  | es/iboap/comun/carg     | arCertificados.do      |                        | 53 |
|----------------|------------------------------------|--------------|-------------------------|------------------------|------------------------|----|
| Aplicaciones 🌔 | Pentaho User Conso                 | Cosas        | Index of /pub/mozill    | log Vicegerencia Econó | 🚳 Vicegerencia de Inve |    |
| GOBIE<br>DE AR | RNO<br>AGON                        |              | Во                      | letín Oficial de A     | Aragón                 |    |
|                |                                    |              |                         |                        |                        |    |
| - Entrar o     | on Certificado                     | rtificado co | on el que desea iniciar | r la aplicación:       |                        |    |
| -Entrar o      | on Certificado<br>Seleccione el ce | rtificado co | on el que desea inicial | r la aplicación:       | <b>.</b>               |    |

Si esto ocurriera, deberemos ejecutar Chrome como administrador. Para ello, pulsamos el botón *"Iniciar"* de Windows, *"Todos los programas"*, buscamos la carpeta *"Google Chrome"*, pulsamos sobre ella y, con el botón derecho del ratón, pulsamos sobre *"Google Chrome"*. Se desplegará el menú que se muestra a continuación y seleccionaremos la opción *"Ejecutar como administrador"* 

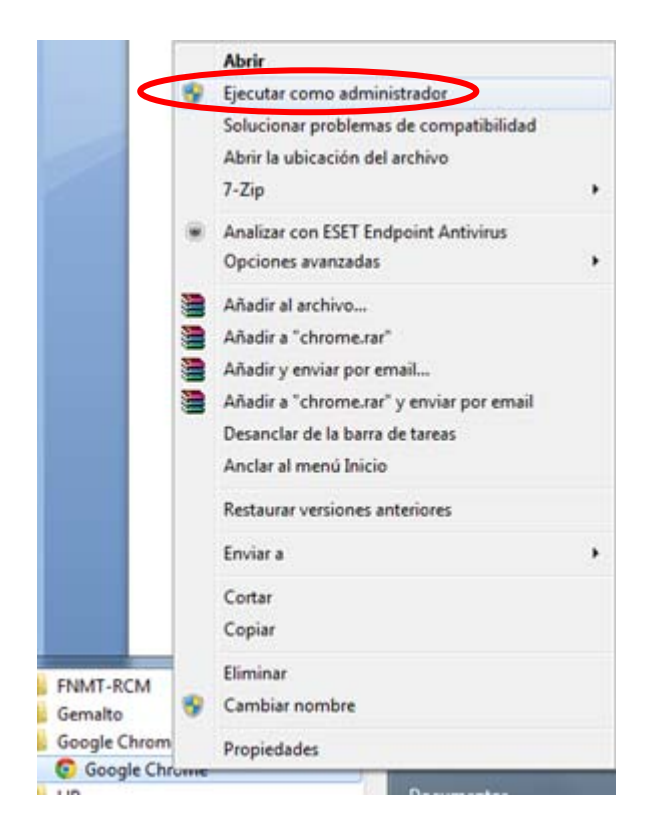